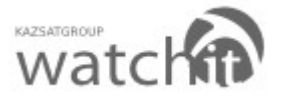

# Инструкция по настройке «ГЕОЗОНЫ»

**Геозоны** - виртуальный произвольно ограниченный участок на географической карте (может быть дом, квартал или город). Геозоны применяются в системах спутникового мониторинга для задания виртуального периметра, при пересечении границ которого происходит оповещение пользователя.

1. Заходим на сайт www.wiot.kz с персонального компьютера или мобильного телефона (смартфона) Нажимаем на кнопку **«Управление»** 

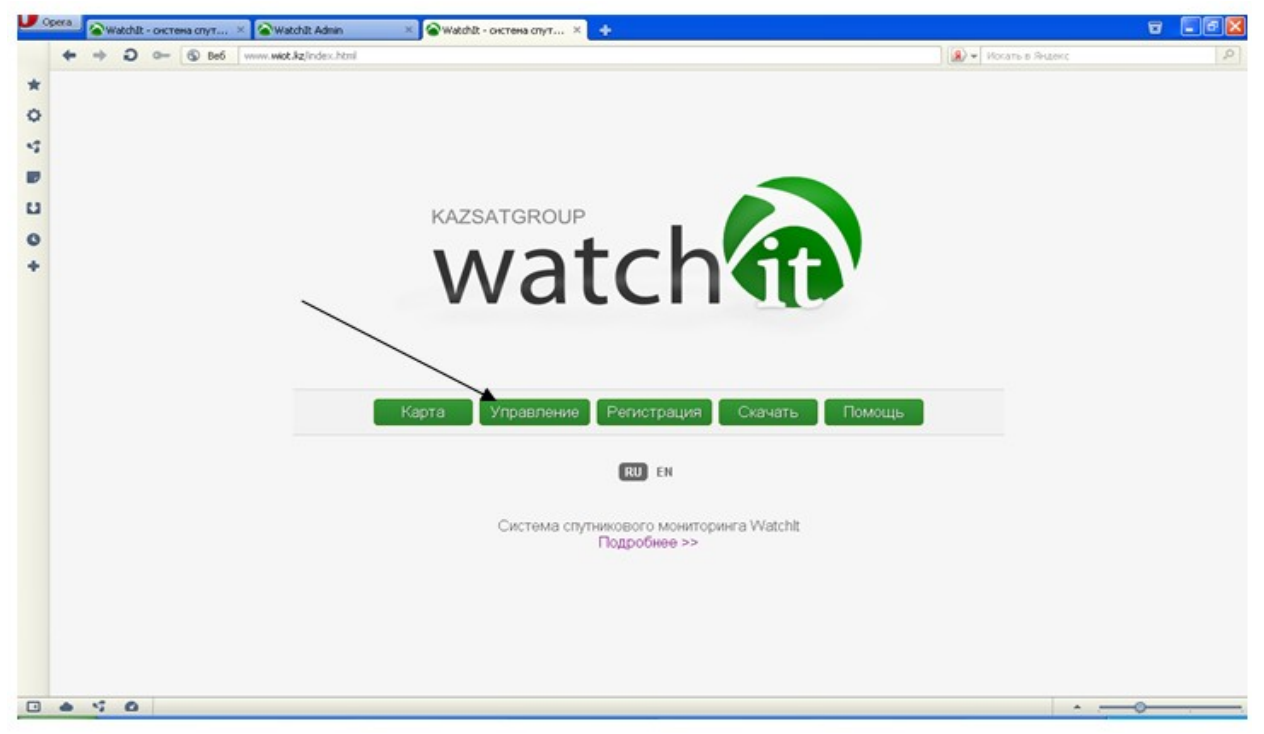

1.1. Заполняем поля: имя пользователя и пароль для входа в личный кабинет. (Логин и пароль используются те же что и при регистрации) Нажимаем на кнопку **«Войти».** 

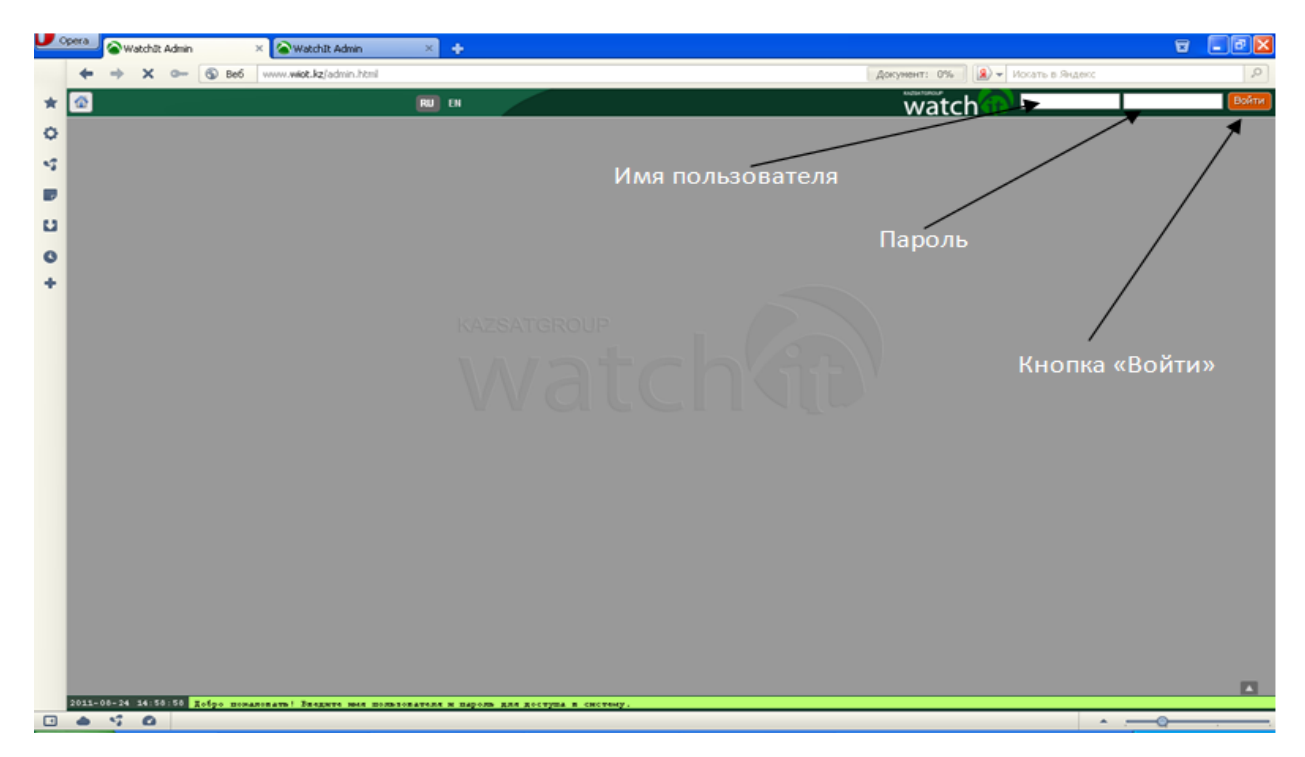

Техническая поддержка пользователей сервиса WatchIT: e-mail : <u>support@wiot.kz</u> (по будням с 09.00 – 18.00): 8(7142) 53 33 44, (круглосуточно): 87015003669

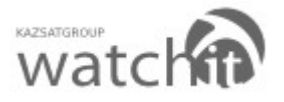

| Opera 🖓 Watch D           | Admin × 🛨                |                                  | 8                                                              |                                                                                                    |                                                                                |                     | ۵ |       |
|---------------------------|--------------------------|----------------------------------|----------------------------------------------------------------|----------------------------------------------------------------------------------------------------|--------------------------------------------------------------------------------|---------------------|---|-------|
| 6 + +                     | 0- 6 Be6 www.wiot.kz/adm | in.html                          |                                                                |                                                                                                    |                                                                                | 🜒 🕶 Искать в Яндекс |   | P     |
| *                         | талас                    | EN EN                            |                                                                |                                                                                                    | watch                                                                          | in Lazant 347       |   | Выйти |
| Ф Пользовате              | пи                       | Устройства                       | Па                                                             | раметры устрой                                                                                                    | ктва                                                                           |                     |   |       |
| 4 2 -                     | Q                        | 🗣 🗵 🗕                            |                                                                | Доверенные 🛔 Ди                                                                                                    | атчики 👫 Геороны                                                               |                     |   |       |
| knzzoł 347 Proteck server | 0 1                      | лов Е72<br>Доверлиные устройства | 0 Art<br>0e                                                    | новная ниформация                                                                                                    | 2011-08-23 15:39:43.990548                                                     |                     |   |       |
| •                         |                          | INTERNOODER 12                   | Hini Hai<br>Ter<br>Ter<br>Qrd<br>Mini<br>Her<br>Her            | ки пользователя kazs4547<br>нижнек Noliz E72<br>ил учтрийстка (на) а и<br>ел учтрийстка Ukgent, Ukgent, Ukg |                                                                                |                     |   |       |
|                           |                          |                                  | Han<br>Feed<br>Fay<br>On<br>Pay<br>Ar<br>Feed<br>Ro<br>Control | форальция для транс<br>уударственный новер<br>жолине (компектарий)<br>коли (компектарий)<br>коли (компектарий)<br>колине<br>колине<br>ная ная<br>ная ная<br>ная ная<br>ная ная<br>ная ная<br>ная ная<br>ная ная<br>ная ная<br>ная ная<br>ная ная<br>ная ная<br>ная ная<br>ная ная<br>ная ная<br>ная ная<br>ная ная<br>ная ная<br>ная ная<br>ная ная<br>ная ная<br>ная ная<br>ная ная<br>ная ная<br>ная ная<br>ная ная<br>ная<br>ная<br>ная<br>ная<br>ная<br>ная<br>ная<br>ная<br>ная                                                                                                    | портного средства<br>ИНЕТ ДАТЧИНОВ<br>НЕТ ГЕОЗОН<br>2011-00-29 50.30 43 600048 |                     |   |       |

## 1.2. Настройка геозон. Нажимаем на кнопку «Геозоны».

1.3. Добавляем геозону. Нажимаем на кнопку 💌.

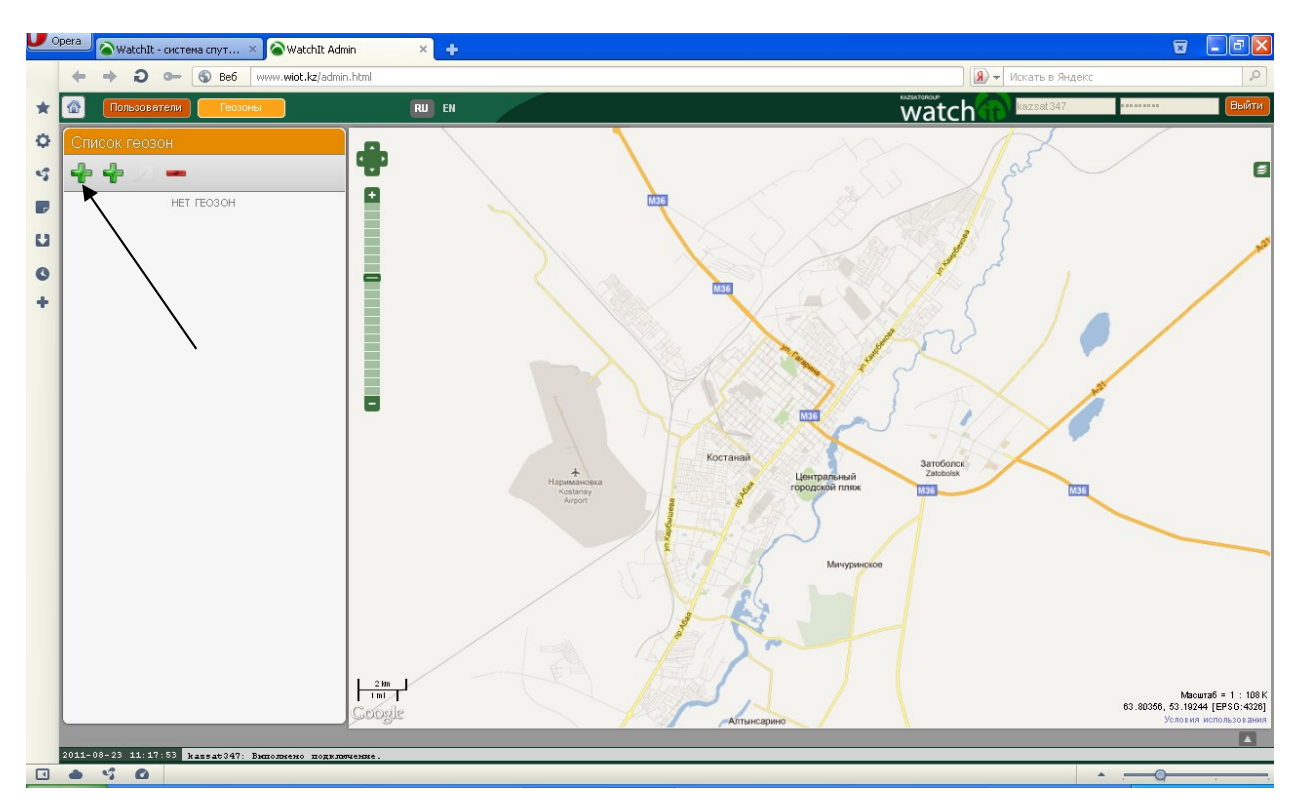

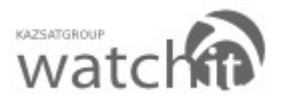

1.4. На карте указываем необходимую геозону. По окончанию выделения, на последней точке нажимаем 2 раза, после чего появится окно, в котором нужно будет указать имя геозоны. После того как ввели имя, нажимаем клавишу **«ОК»** 

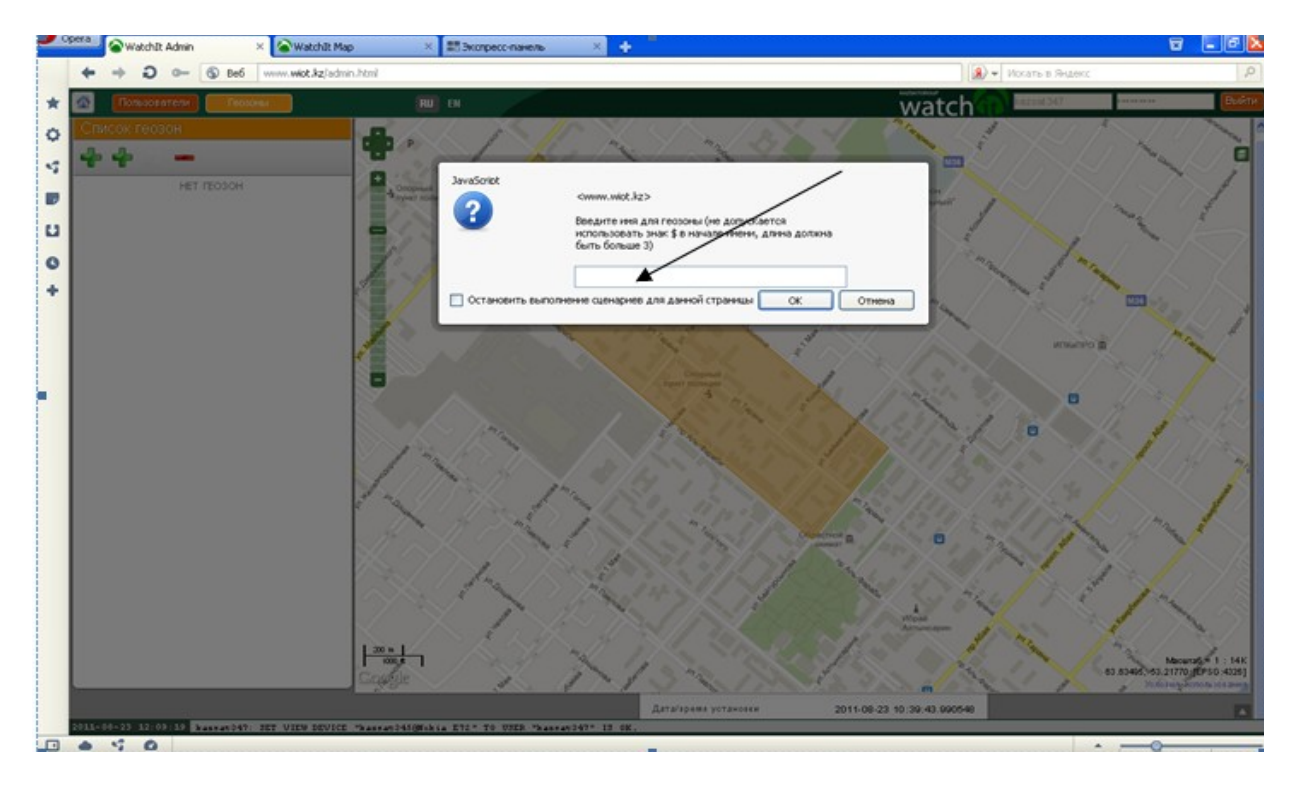

1.5. После того как, дали название геозоне необходимо указать значение входа(1), выхода(0). Когда внесены необходимые значения, нажимаем **«ОК»** 

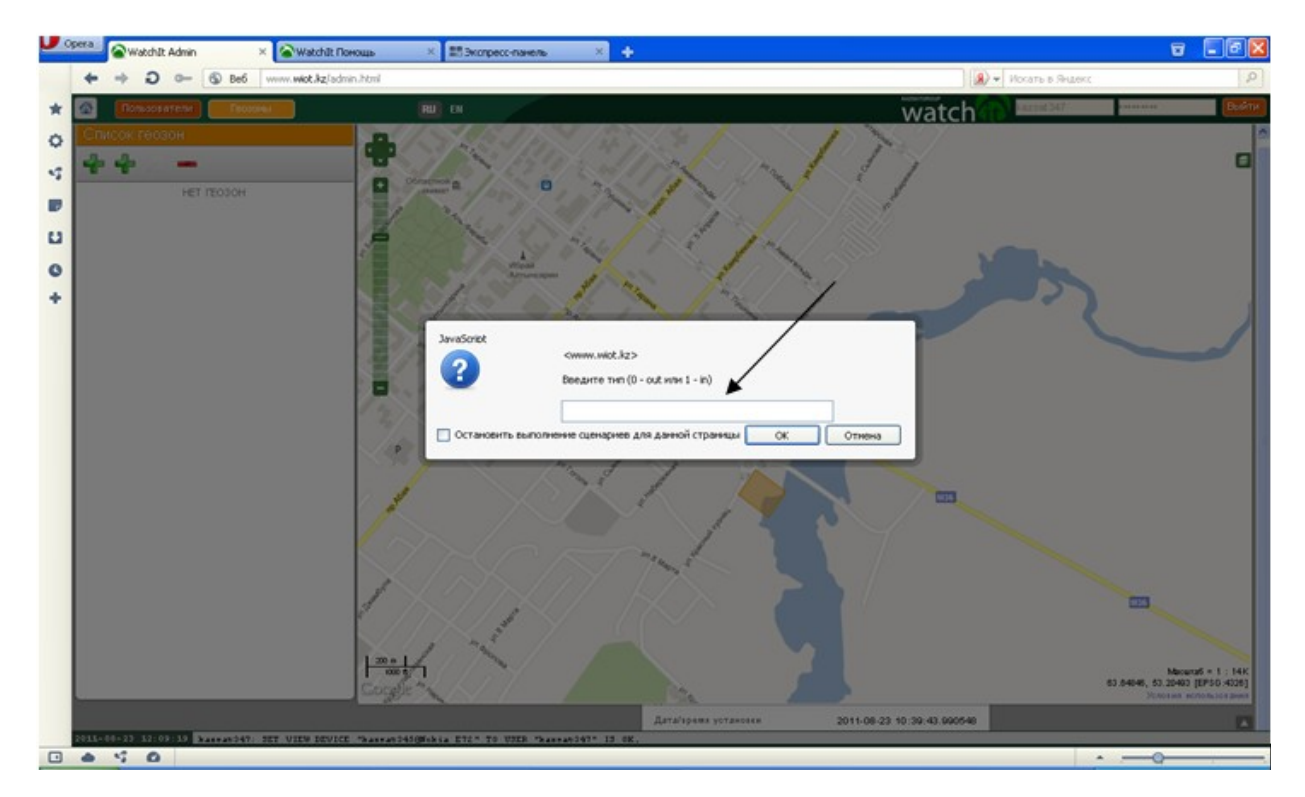

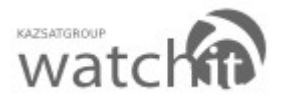

1.6. Необходимо вернуться на предыдущую страницу, для этого надо нажать на кнопку **«Пользователи».** 

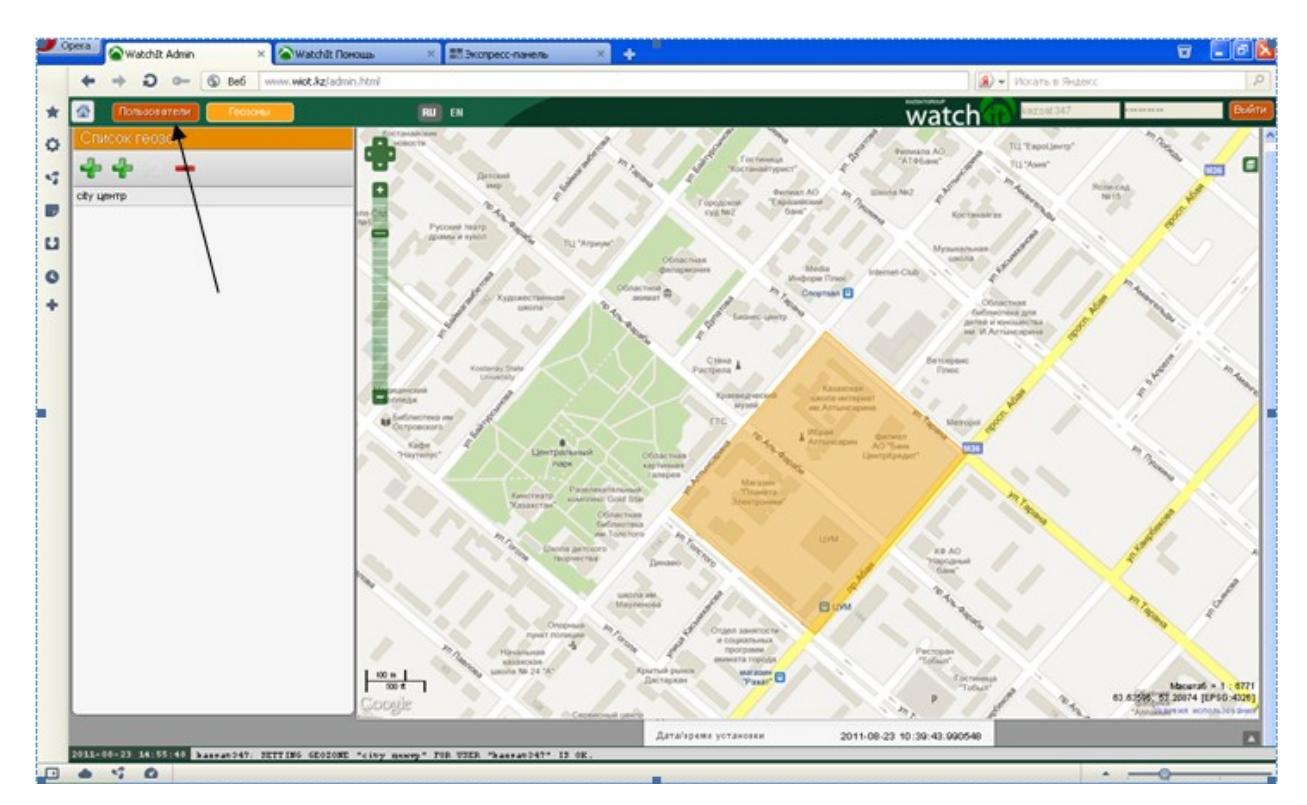

#### 1.7. Нажимаем на кнопку «Геозоны»

| <b>V</b> c | pera 💊 WatchIt Admin 🛛 🛛 🗙 💊 WatchIt Nor       | ющь 🛛 📰 Экспресс-панель 🛛 🗙 🔶             |                                                                                                    |      |
|------------|------------------------------------------------|-------------------------------------------|----------------------------------------------------------------------------------------------------|------|
|            | ← → ⊃ ⊶ 🕤 Be6 www.wiot.kz/admin                | n.html                                    | 🛛 🖉 🗸 Искать в Яндекс                                                                                                    | 0    |
| *          | Пользователи Геозоны                           | RU EN                                     | watch match market and a second second secon | ыйти |
| 0          | Пользователи                                   | Устройства                                | Параметры устройства                                                                                                    | ^    |
| -5         | 🖶 🗵 🗕 📼 🔍                                      | 💠 🗵 🗕                                     | 🕰 Доверенные 🚦 Датчики 🚧 Геозоны                                                                                                    |      |
|            | kazsat347 0 1                                  | Nokia E72 0                               | Активен до 2011-08-23 13:39:43.990548                                                                                                    |      |
|            | Tipovnen sarrysk                               | Доверенные устройства                     | Основная информация                                                                                                    |      |
| U          |                                                | Kazsat345@Nokia E72                       | Имя полькователя kazat347                                                                                                    |      |
| -          |                                                |                                           | Название Nokia 872                                                                                                    |      |
| 0          |                                                |                                           | I NIT YOTTONICTEA                                                                                                    |      |
| +          |                                                |                                           |                                                                                                    |      |
|            |                                                |                                           |                                                                                                    |      |
|            |                                                |                                           | НЕТ ДОВЕРЕННЫХ                                                                                                    |      |
|            |                                                |                                           |                                                                                                    |      |
|            |                                                |                                           | Информация для смартфона                                                                                                    |      |
|            |                                                |                                           | Телефонный номер 77019186612                                                                                                    |      |
|            |                                                |                                           | Серийный номер                                                                                                    |      |
|            |                                                |                                           | IMEI                                                                                                    | -    |
|            |                                                |                                           | nomep sim-kapia                                                                                                    |      |
|            |                                                |                                           | Інформация для транспортного средства                                                                                                    |      |
|            |                                                |                                           | Государотвенный номер                                                                                                    |      |
|            |                                                |                                           | Описание (комментарий)                                                                                                    |      |
|            |                                                |                                           | Расход топлика О                                                                                                    |      |
|            |                                                |                                           | Привязки                                                                                                    |      |
|            |                                                |                                           | Датчики НЕТ. ЛАТЧИКОВ                                                                                                    |      |
|            |                                                |                                           |                                                                                                    |      |
|            |                                                |                                           | Геозоны                                                                                                    |      |
|            |                                                |                                           | HEITEUSUH                                                                                                    |      |
|            |                                                |                                           |                                                                                                    |      |
|            |                                                |                                           | Дополнительно                                                                                                    |      |
|            |                                                |                                           | Дата/время установки 2011-08-23 10:39:43.990548                                                                                                    |      |
|            | 2011-08-23 14:55:48 kassat347: SETTING GE020NE | "city memorp" FOR USER "kassat347" IS OK. |                                                                                                    | _    |
| 9          |                                                |                                           |                                                                                                    | -    |

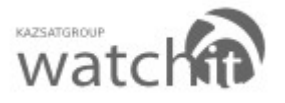

|   | Opera 🖉 Watchilt Admin 🛛 🛛 🗙 Watchilt | Понощь 🛛 🗱 Экспресс-пи            | нељ × + <sup>Н</sup>   |                         |                                 |                 | 8 |       |
|---|---------------------------------------|-----------------------------------|------------------------|-------------------------|---------------------------------|-----------------|---|-------|
|   |                                       | dmin.html                         |                        |                         |                                 | Искать в Яндекс |   | P     |
| * | Concolarean Fectores                  | RU EN                             |                        |                         | watch                           | kazeet347       |   | Выйти |
| 0 | Пользователи                          | Устройства                        | Пара                   | етры устройства         |                                 |                 |   | 4     |
|   | 9                                     | - Z -                             | Геозоны                | × Takin                 | Teosonal                        |                 |   |       |
|   | kazzat347<br>Periodi saves            | лона Е72<br>Доверенные устройства | Добазить               |                         | 2011-08-23 16:39-43.990546      |                 |   |       |
| 0 |                                       | kaznat345@Nokia E72               | VET LEOSO              | н                       | kazsat347<br>Nokia E72<br>1     |                 |   |       |
| + |                                       |                                   |                        |                         | UAgent, UAgent devices          |                 |   |       |
|   |                                       |                                   |                        |                         | НЕТ ДОВЕРЕННЫХ<br>ПОЛЬЗОВАТЕЛЕЙ |                 |   |       |
|   |                                       |                                   | Нифор                  | нация для скартфона     | 816                             |                 |   |       |
|   |                                       |                                   | Taned<br>Cepain<br>MEI | and starp               | 77019186612                     |                 |   |       |
|   |                                       |                                   | Hamap                  | ЮМ-карты                |                                 |                 |   |       |
|   |                                       |                                   | Тасуда                 | ладея для транспортного | о средства                      |                 |   |       |
|   |                                       |                                   | Гараки                 | al namep                |                                 |                 |   |       |
|   |                                       |                                   | Onvican                | не (коншентарий).       |                                 |                 |   |       |
|   |                                       |                                   | Packoa                 | robrida                 | 0                               |                 |   |       |
|   |                                       |                                   | Привя                  |                         |                                 |                 |   |       |
|   |                                       |                                   | 1000 Martine           |                         | НЕТ ДАТЧИКОВ                    |                 |   |       |
|   |                                       |                                   | Feeder                 |                         | HET TEOJOH                      |                 |   |       |
|   |                                       |                                   |                        | штельно                 |                                 |                 |   |       |
|   |                                       |                                   | "Дата/s                | ана установки           | 2011-08-23 10:39:43.990548      |                 |   |       |

### 1.8. В появившемся окне нажимаем на кнопку «Добавить»

## 1.9. Нажимаем на кнопку «**ОК**»

| 📕 Opera 🔗 Watchilt Admin 🛛 🗴 😭 Watchilt No    | нощь 🛛 🕺 🔠 Экспресс-па      | нељ × 🕂                          |                                  |                   | 5 200    |
|-----------------------------------------------|-----------------------------|----------------------------------|----------------------------------|-------------------|----------|
| ← → O 0- ⑤ 8e6 www.wkot.kz/sdm                | n.html                      |                                  |                                  | • Искать в Яндекс | Q        |
| 🖈 🙆 Пользователи Геозоны                      | 🛄 BI                        |                                  | watch                            | kazost347         | Buint    |
| о Пользователи                                | Устройства                  | Параметры                        | сустройства                      |                   | <u>^</u> |
| Q                                             | 42-                         | Геозоны                          | Transa fre Prosorea              |                   |          |
| knzint 347                                    | Notis E72                   | Добавить                         | 2011-08-23 15:39-43.990548       |                   |          |
| B Shown while                                 | Доперенные устройства       | 1157 650000                      |                                  |                   |          |
| U                                             | Massacrogroup erz           | HEITEUSUH                        | kazsat347                        |                   |          |
| 0                                             |                             |                                  | 1                                |                   |          |
| +                                             |                             |                                  | UAgent, UAgent devices           |                   |          |
|                                               |                             |                                  | нет доверенных,<br>пользователей |                   |          |
|                                               |                             | Выберите геозону                 |                                  |                   |          |
|                                               |                             | kazsat347@city up+rp             | 27010100612                      |                   |          |
|                                               |                             | Ok Cancel                        |                                  |                   |          |
|                                               |                             | Hemap SIM-sap                    | TM                               |                   |          |
|                                               |                             | Hospequenter ,                   | ня транспортного средства        |                   |          |
|                                               |                             | Тесударствени                    | ië nomep                         |                   |          |
|                                               |                             | Гарахный новер<br>Описания (коне | )<br>aurrana)                    |                   |          |
|                                               |                             | Packog Tonnesa                   | 0                                |                   |          |
|                                               |                             | Привлана                         |                                  |                   |          |
|                                               |                             | <b>Artess</b>                    | НЕТ ДАТЧИНОВ                     |                   |          |
|                                               |                             | Геозгии                          | HET REOSON                       |                   |          |
|                                               |                             |                                  |                                  |                   |          |
|                                               |                             |                                  | 10                               |                   |          |
|                                               |                             | Дата/эрени уот.                  | 2011-08-23 10:39-43.990548       |                   |          |
| 2011-08-23 14:55:48 3ansat047 2017196 6002080 | "city name TOR USER "Rannat | 047* 15 OK.                      |                                  |                   |          |

Геозона добавлена.